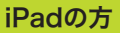

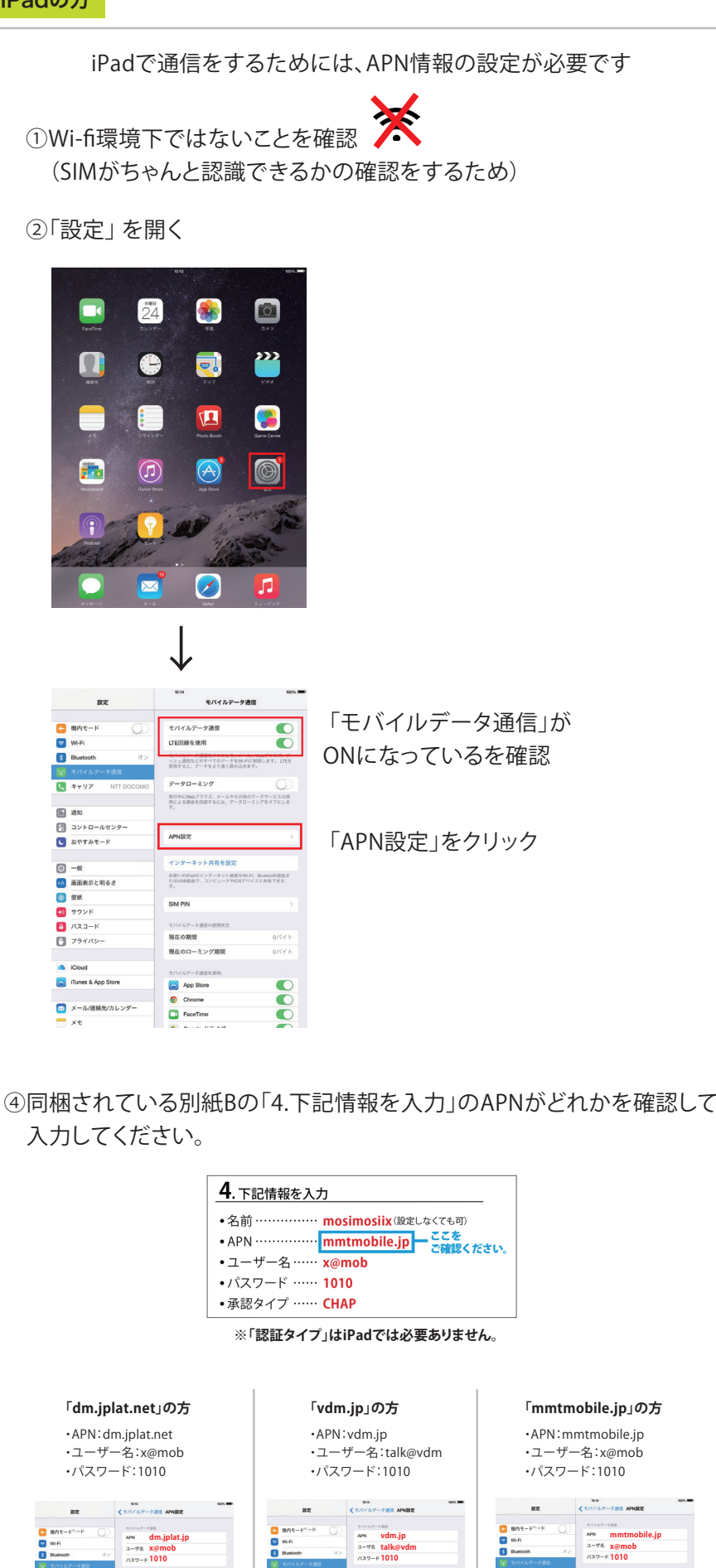

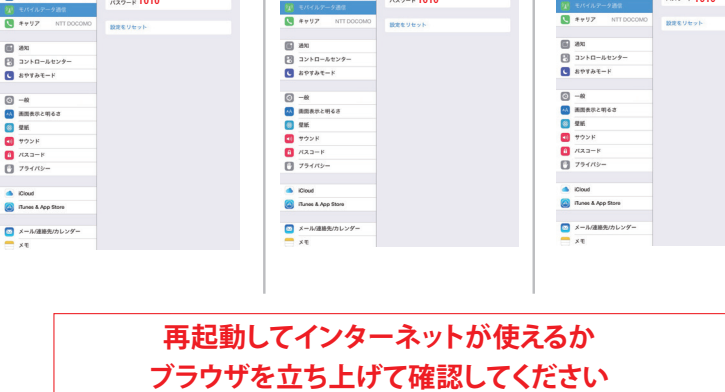

以上で設定は終わりです。

設定がうまくいかない場合は、SIMがうまく入っていないことが考えられますでまず、SIMの入れ直し、 再起動をお願いいたします。